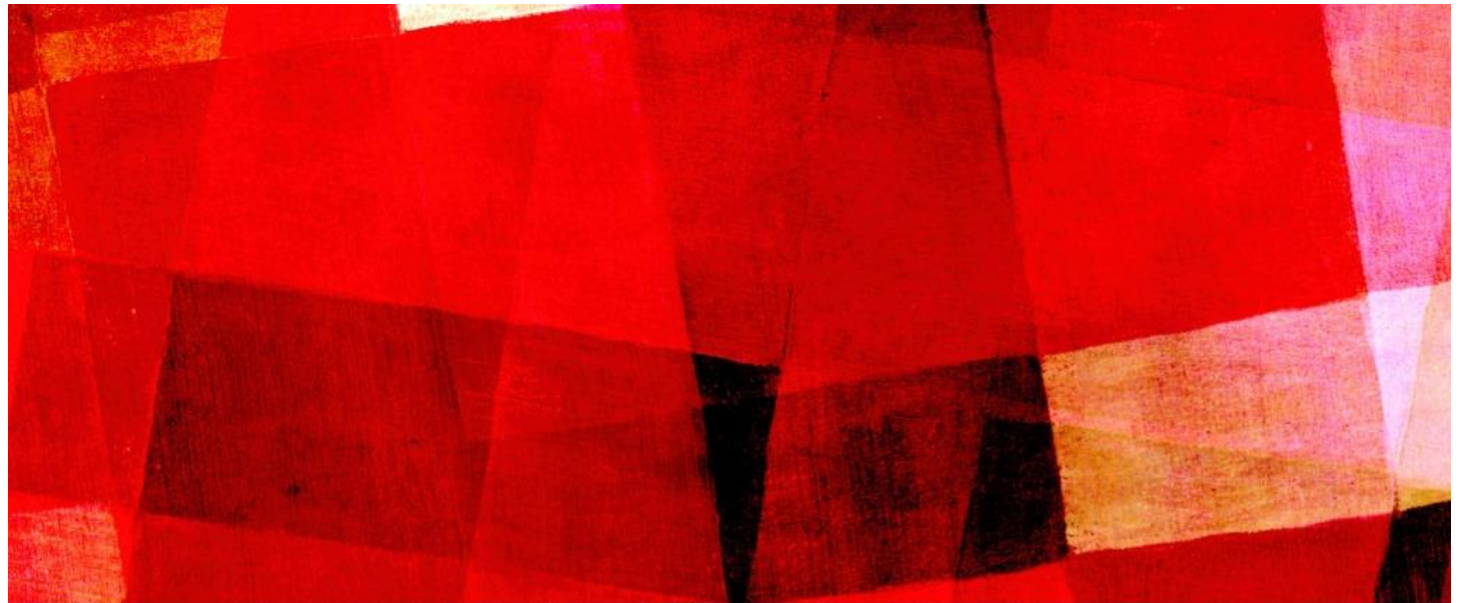

# NÄIN TÄYTÄT ANSIOPÄIVÄRAHA-Hakemuksen

## Ansiopäivärahahakemuksen täyttäminen PAMin verkkopalvelussa kohta kohdalta

## HAKEMUKSEN LIITTEET

Ensimmäiseen hakemukseen tarvittavat liitteet:

- Palkkatodistus 26 viikolta eli työssäoloehdon täyttäviltä viikoilta päivärahan määrittelyä varten. Palkkatodistukseen tulee merkitä työsuhteen alku- ja loppupäivämäärä, ansaittu ennakonpidätyksen alainen palkka, lomarahat ja lomakorvaukset sekä kaikki palkattomat jaksot.
- Kopio lomautusilmoituksesta (työsopimuksesta ei tarvitse kopiota lomautuksen yhteydessä)
- Verokortti vain, jos sinulla on porrasverokortti tai jos olet pyytänyt muutosverokortin verotoimistosta. Muutosverokortin etuutta varten voi tilata verottajan OmaVero -palvelusta. Merkitse etuuden maksajaksi Palvelualojen työttömyyskassa.
- Selvitys viikoittaisista työajoista ja palkoista, jos sinulla on välillä ollut alle 18-tunnin työviikkoja. Selvitykseen työnantajan allekirjoitus.
- Selvitys kaikista työssäoloehdon 28 kuukauden tarkastelujaksoa pidentävistä hyväksyttävistä syistä (Kelan päätös, opiskelutodistus tms.)
- Selvitys saamistasi/perheesi saamista päivärahan maksuun vaikuttavista sosiaalietuuksista (esim. Kelan päätös perheelle myönnetystä kotihoidontuesta).
- Kopio viimeksi vahvistetusta verotustodistuksesta, jos sinulla on maa-, metsä- tai porotaloudesta saatua ansiotuloa.

Jatkohakemukseen tarvittavat liitteet:

- Kokonaan työttömän jatkohakemukseen ei tarvita liitteitä
- Palkkalaskelmat tai -todistus niistä palkoista, joiden maksupäivä on hakujaksolla.
- Selvitykset saamistasi muista päivärahan maksuun vaikuttavista etuuksista ja niiden muutoksista.

Punaisella nuolella merkattu yleisimmin tarvittavat liitteet.

Työnantajat saattavat toimittaa palkkatiedot kassalle suoraan, joka saa ne myös tulorekisteristä. Ota selvää oman työnantajasi käytännöstä.

Liitteiden itse toimittaminen saattaa nopeuttaa käsittelyä.

HUOM!

Mene osoitteeseen <u>www.pam.fi/</u> ja etusivun oikeasta kulmasta löytyy kirjaudu palveluihin valikko. Valitse työttömyyskassa -> Kirjaudu sisään omilla pankkitunnuksilla.

Etusivulla löytyy hae päivärahaa painike. Sama löytyy myös yläpalkin valikosta *Hakemukset*. Ohjelma muistuttaa aina ennen eteenpäin menoa jos jokin kohta puuttuu, joten täyttäminen on helppoa.

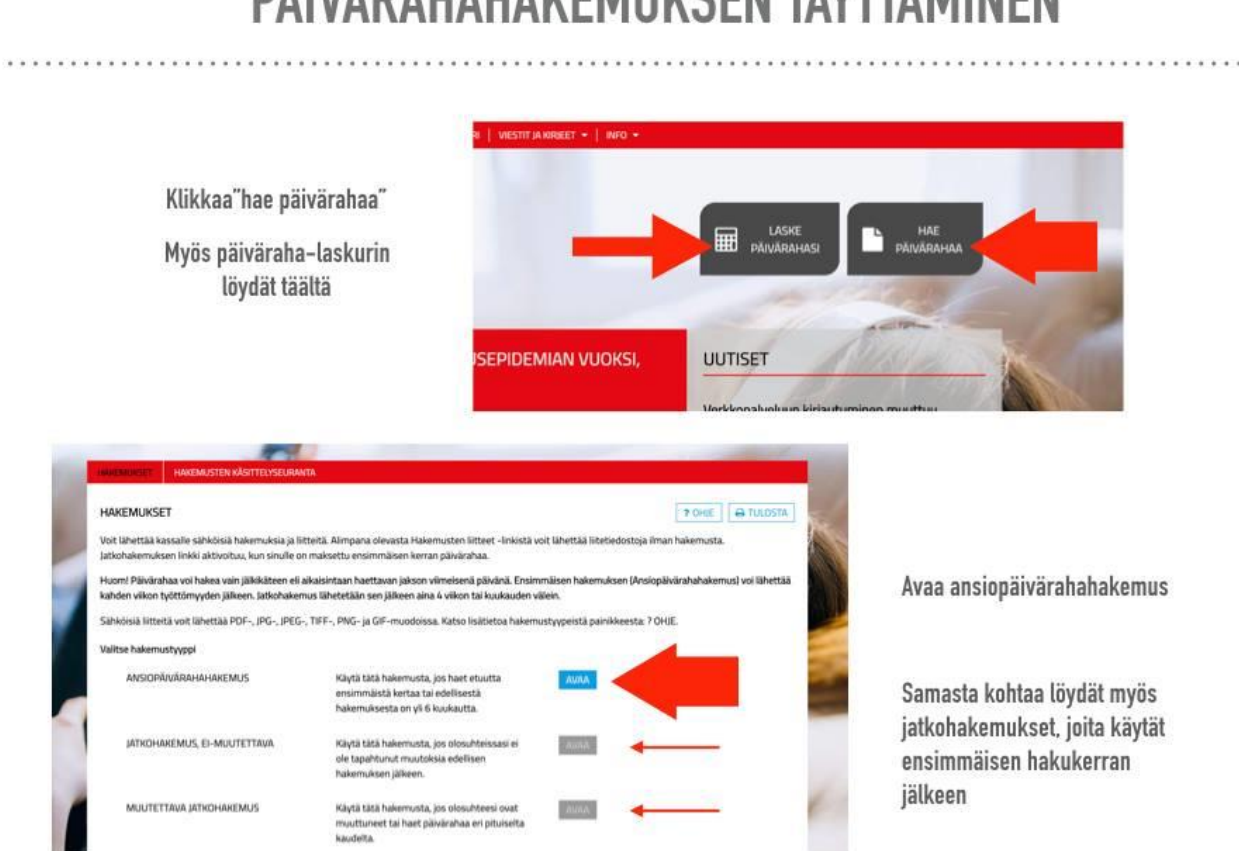

## PÄIVÄRAHAHAKEMUKSEN TÄYTTÄMINEN

Ensimmäisellä hakukerralla käytä ylintä Ansiopäivärahahakemusta joka aukeaa avaa painikkeesta. Jatkossa voit käyttää joko muutettavaa tai ei-muutettavaa jatkohakemusta.

#### Täytä omat henkilötietosi kaikkiin lokeroihin.

Tähdellä merkitys ovat pakollisia. Tarkista että tilinumero on oikein!

#### Tiedot työttömyyttä edeltävältä ajalta.

Muista merkitä työnantaja/antajat ja vastaa kyllä/ei kaikkiin kysymyksiin.

#### Tiedot lapsikorotusta varten.

Vastaa kysymyksiin kyllä/ei. Jos vastaat kyllä, muista merkitä päivämäärä.

#### Muu yritystoiminta.

Lisää ruksit kaikkiin tarvittaviin kohtiin jos sinulla on muuta yritystoimintaa joka.

#### Hakemuksen teko.

### HAKEMUS

. . . . . . . . . . . . . . . . . .

#### TÄSSÄ RUUDUSSA PÄÄSET TÄYTTÄMÄÄN HAKEMUKSEN TIEDOT

| наем РА́IVĂRAHAA<br>AJALTA [pp.kk.vvvv *]m=[pp.kk.vvvv *]m -<br>Tiedot hakujaksolta | Ensimmäisen hakemuksen voi laittaa<br>aikaisintaan kahden täyden (ma-su)<br>kalenteriviikon jälkeen, Jatkohakemukset<br>vähintään neliän viikon välein                        |
|-------------------------------------------------------------------------------------|----------------------------------------------------------------------------------------------------|
| Kokonaan työtön                                                                     | Tunindun negun Tinton Tutom                                                                                                    |
| Kokonaan lomautettu <b>4</b> Valitse itsellesi oikea vaihtoeh                       | ito                                                                                                    |
| Osa-aikatyb                                                                         |                                                                                                    |
| Työsuhde osa-aikaistettu                                                            | saar ansentees tai tues ympytommnasta työttömyysakanan (tai esim, kiseuspakkista, takjänökeväiönväikisa tai tues omasta työstä) JOS VASTAAN                                   |
| Alle 2 viikkoa kestävä kokopäivätyö (satunnainen työ)                               | "kyllä", merkitse                                                                                                    |
| Lomautettu lyhennetylle työpäivälle / -viikolle                                     | Saan tai olen hakenut työttömyysalkanani muuta etuutta mikä/kuka                                                                                                    |
| Työttömyys keskeytyy / päättyy                                                      | o B + XYLA + KyG, etuden nini                                                                                                    |
| Tvöllistymisedellytyksiä parantava palvelu tai toiminta.                            | Eläkepäätökseni on hyöitty tai olen valittanut päätöksestä                                                                                                    |
| rekrytointikokeilu tai opiskelu                                                     | U EI # KYLLA NyKä, etuuden nimi:                                                                                                    |
|                                                                                     | Toimin omais- tai perhehoitajana                                                                                                    |
|                                                                                     | o E + KMLA * AlkAEN (pp.Mawww *                                                                                                    |
|                                                                                     | Ilmoita omais- tai perhehoitajana toimimisesta TE-toimistoon Ilmoita TE-toimistoon jakassaan, kun toimeksianto päättyy. Liitä hakemukseesi kopio<br>toimeksiantosopimuksesta. |
| Vastaa "kyllä" tai                                                                  | Lasten kotihoidon tuki                                                                                                    |
| "ai" iakaisaan                                                                      | Saan tai olen hakenut kothoidon takea                                                                                                    |
| el jokaiseen                                                                        | D D * WILA *                                                                                                    |
| kohtaan                                                                             | Publison's saat tai on hukenut lasten kotholdon tukea                                                                                                    |
|                                                                                     | o B annuk 🔹 🔰                                                                                                    |
|                                                                                     | WURA CASTA HEATA271                                                                                                    |

Laita hakemukseen miltä ajalta haet sitä. Tiedot hakujaksolta kohtaan valitaan oma tilanne. Vastataan muiden etuuksien kysymyksiin kyllä/ei. Paina lopuksi jatka painiketta.

#### Päiväkohtaiset tiedot ja hakemuksen täyttäminen.

Eteen aukeaa lista, jossa on ne päivämäärät valmiina ajalta jolta haet päivärahaa.

Merkitse jokaisen päivän kohdalle oletko lomautettu / työtön / lomalla / töissä. Töissä päivän kohdalle tulee merkitä työvuoron pituus (esim.7,5h ->7t 30min, 7,25h -> 7t 15min jne).

Liitteet / palkkakuitin voi lähettää saman hakemuksen yhteydessä.

Jos lähetät ne heti, voit lisätä ne laittamalla ruksi kohtaan: *Toimitan palkkatiedot ja muut tarvittavat liitteet sähköisesti.* Tämä avaa liitteen lataukseen valikon, josta voit valita mistä liitteestä on kyse.

Jos toimitat liitteet myöhemmin, muista ottaa hakemuksen numero talteen. Alun hakemukset sivulta löytyy painike josta voit toimittaa liitteitä ilman hakemusta.

Kun olet saanut hakemuksen täytettyä, paina lopuksi jatka painiketta. Tämän jälkeen tarkista vielä että hakemus on oikein ja paina: *Allekirjoita ja hyväksy*.

Nyt hakemus on lähtenyt ja saat vielä hakemuksen seurantanumeron jonka tarvitset jos lähetät liitteitä ilman hakemusta.

Päätös tulee sähköisesti järjestelmään ja siitä tulee sähköposti ilmoittamaasi osoitteeseen. Hakemuksen pääsee lukemaan kirjautumalla sisälle ja etusivulta löytyy palkista Maksut ja päätökset. Valitse päätökset. Päätösnumeroa klikkaamalla avaat sähköisen päätöksen. Sen voi myös halutessaan tulostaa.